# AOI論壇\_前瞻論文投稿方式

### Step1:進入AOI論壇活動網站

▶Google搜尋【2024aoi】,連結至以下網站

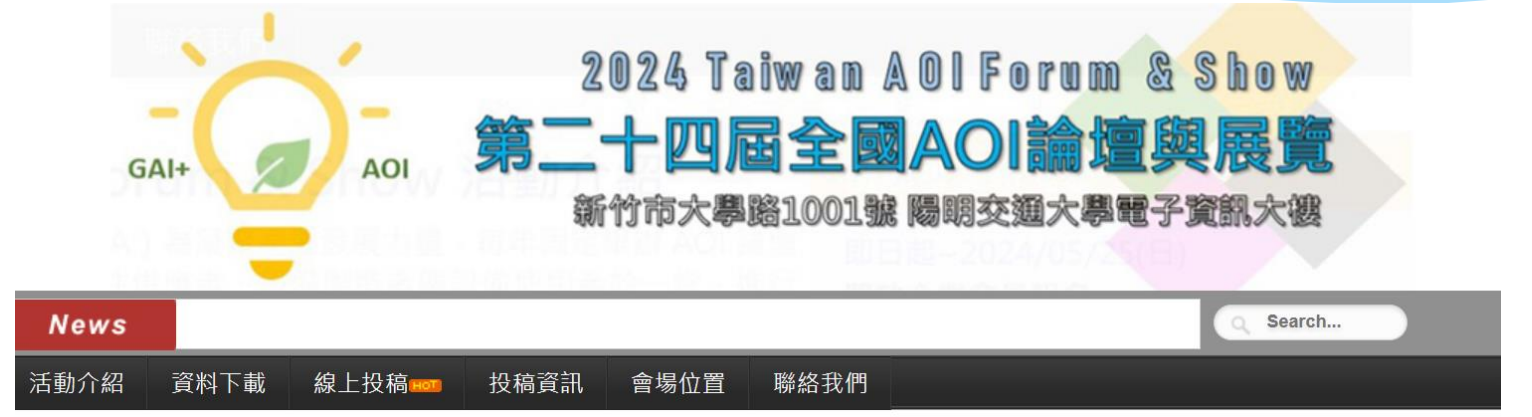

### 2024 Taiwan AOI Forum & Show 活動介紹

自動光學檢測設備聯盟(AOIEA)為凝聚產業發展力量,每年固定舉辦 AOI 論壇 展覽,集結技術開發者、模組/元件供應者、設備製造者與設備使用者於一堂,進行 產經與技術交流,並提供產業上、中、下游的社群互動機會,為國內唯一全面聚焦 AOI 產業的專業展會,展後效益獲得多方極高評價。

2024 年 09 月 26 日活動內容包括 AOI 產業與技術趨勢研討、前瞻設備技術論文發表、AOI 專業展覽與新品發表會。

#### 徵展重要時程表

即日起~2024/05/25(日) 開放企業會員報名

2024/05/31(五) 企業會員專屬選位會議

2024/06/05(三) 全面開放非會員報名選位

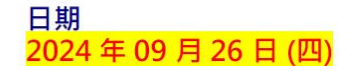

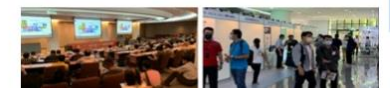

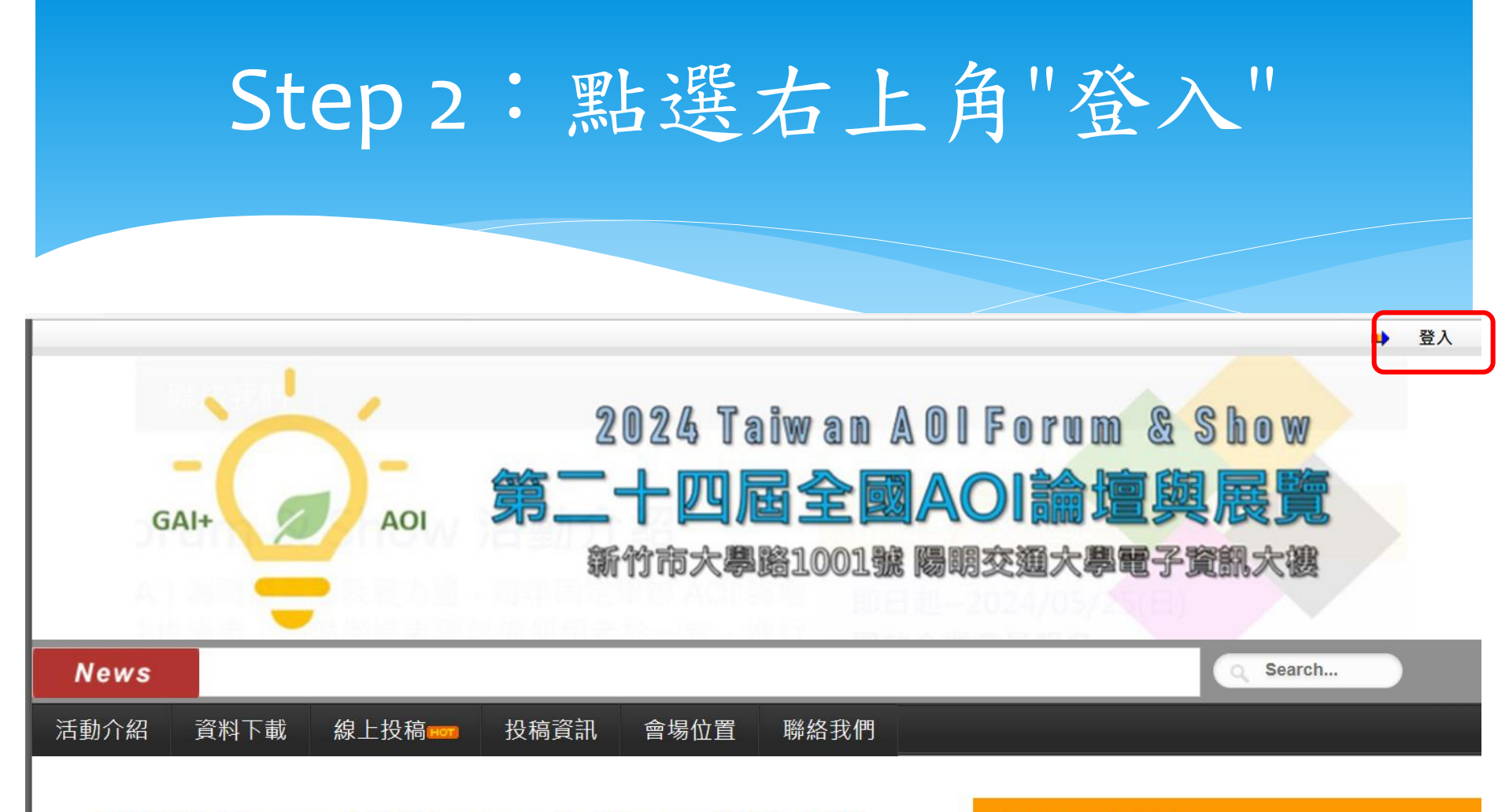

2024 Taiwan AOI Forum & Show 活動介紹

徵展重要時程表

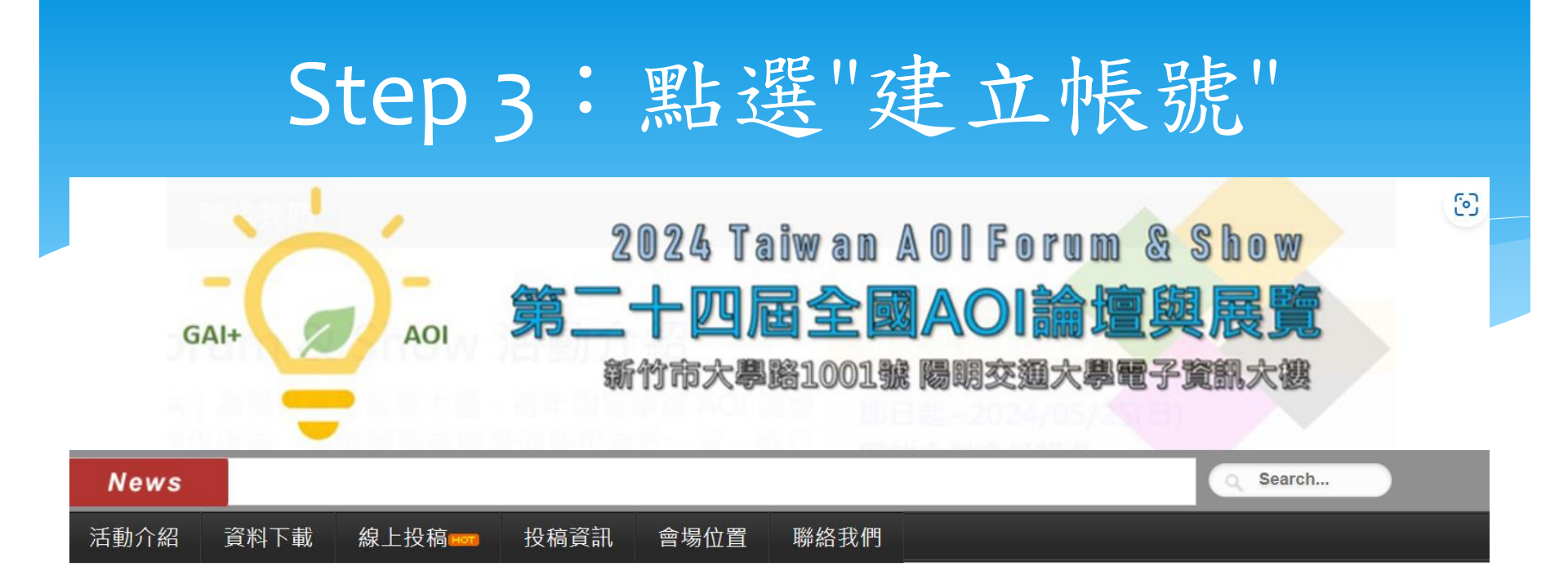

|           | ○投稿作者                                      |                          |
|-----------|--------------------------------------------|--------------------------|
|           | <ul><li>○ 大會工作小組</li><li>○ 系統管理者</li></ul> |                          |
| 帳號(email) | aoiea@itri.org.tw                          |                          |
| 密碼        | •••••                                      | (Use 6 to 12 characters) |
| 登入        | 建立帳號 忘記密碼                                  |                          |

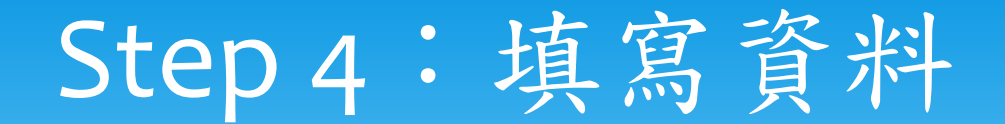

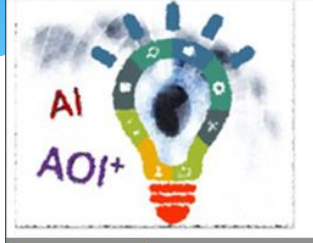

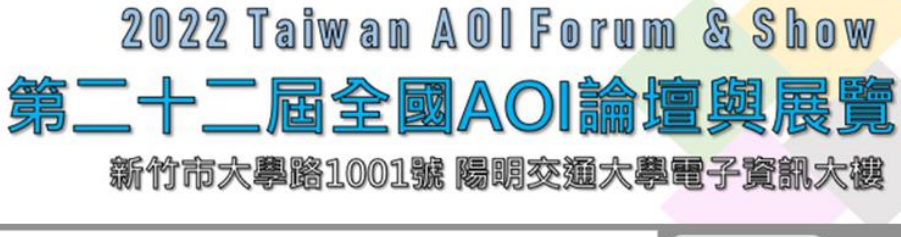

| News |      |       |      |      |      |  |  |
|------|------|-------|------|------|------|--|--|
| 活動介紹 | 資料下載 | 線上投稿。 | 投稿資訊 | 會場位置 | 聯絡我們 |  |  |

| 所有欄位均為必填。 |  |
|-----------|--|
|-----------|--|

| * 帳號(email)           | ①一組聯絡帳號可報名多篇投稿<br>②主辦單位作業將同時通知本組聯絡帳號及各篇通訊作者 |
|-----------------------|---------------------------------------------|
| *姓名                   |                                             |
| *單位                   |                                             |
| * 電話                  |                                             |
| * 手機                  |                                             |
| *密碼                   | (6 - 12 characters)                         |
| * 密碼確認                |                                             |
| * 驗證碼<br>(驗證碼大小寫必須相同) | A B B Reload                                |

▶填寫欄位資料▶按下建立帳號

## Step 5: 進入投稿專區

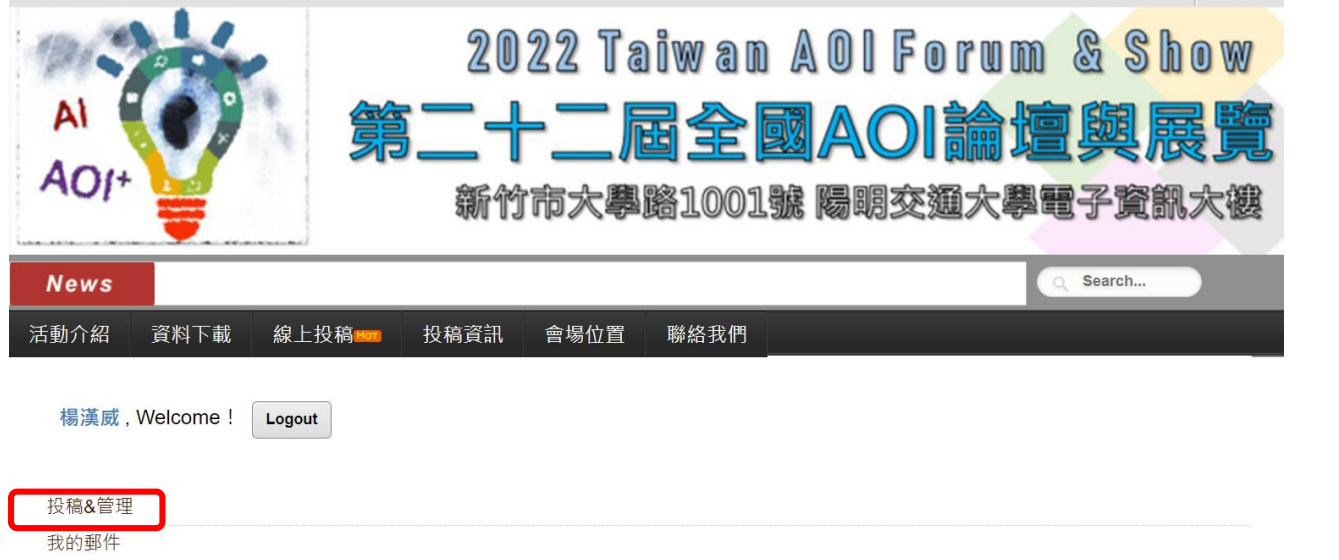

▶按下投稿&管理

修改個人資料

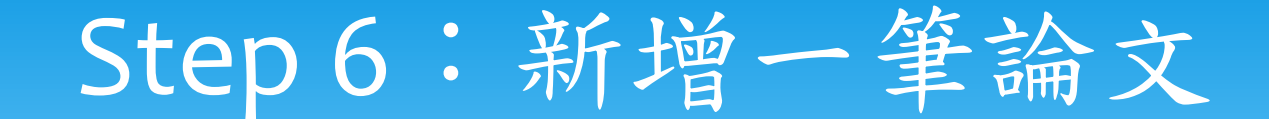

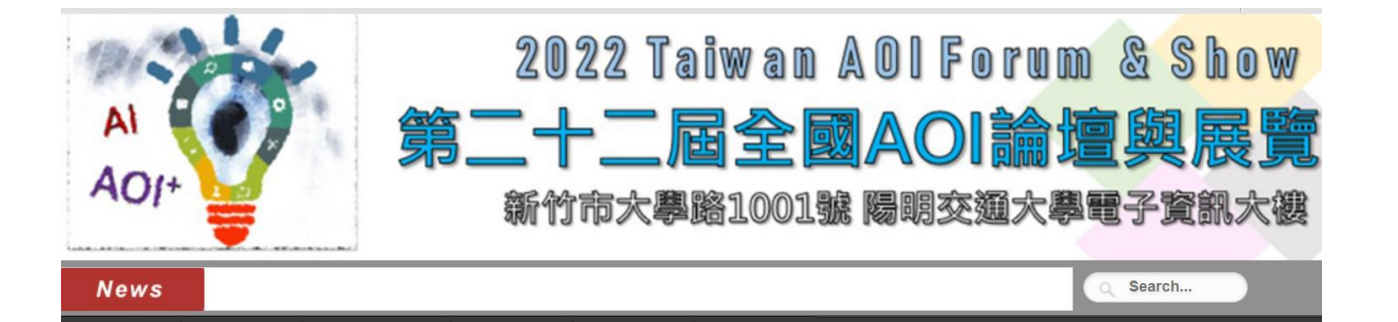

聯絡我們

≻按下新增論文>往下填寫資料

| ■ 論文投稿 |      |      |        |        |        | 徵稿重要時程表 |                                             |
|--------|------|------|--------|--------|--------|---------|---------------------------------------------|
| 論文編號   | 海報發表 | 論文題目 | 摘要File | 全文File | 海報File | 更新時間    | <b>2022/07/15(</b> 五)<br>論文 <del>載</del> 稿日 |
| 請新增論文  |      |      |        |        |        |         | mm 又 能》 11向 口                               |
|        |      |      |        |        |        |         | 2022/08/22(一)<br>前十夯論文票選結果公布                |

會場位置

投稿資訊

活動介紹

資料下載

線上投稿ᡂ

# Step 7:填寫論文資料

#### lia New Submission

#### ★投稿聲明(請務必勾選)★

本人已詳讀並同意接受本活動之相關規範,並自行負責投稿論文之學術倫理、智慧財產權(如著作權、專利權、商標權、營業秘密),或其他法律 等議題,來稿內容如有違反前述之情事,責任自負。如造成主辦單位之損害,應負損害賠償責任。

| 論文編號              | 自動編號                                                                      |    |    |           |     |  |  |  |
|-------------------|---------------------------------------------------------------------------|----|----|-----------|-----|--|--|--|
| 論文主題<br>(請選擇最相近者) | Not Selected                                                              |    |    |           |     |  |  |  |
| 論文中文題目            |                                                                           |    |    |           |     |  |  |  |
| 共同作者              | 姓名                                                                        |    | 單位 |           |     |  |  |  |
|                   |                                                                           |    |    |           | Add |  |  |  |
|                   |                                                                           | -  |    |           |     |  |  |  |
| 通訊作者姓名            | 斑名                                                                        | 職稱 |    | <b>単位</b> |     |  |  |  |
| 通訊作者Email         |                                                                           |    |    |           |     |  |  |  |
|                   | □論文指導者同通訊作者                                                               |    |    |           |     |  |  |  |
|                   | 姓名                                                                        | 職稱 |    | 單位        |     |  |  |  |
| 論文指導者             |                                                                           |    |    |           |     |  |  |  |
|                   | 活動前夕將於 <u>活動官網</u> 針對所有投稿進行「最感興趣之議題調查」,調查頁面中將顯示投稿論文題目,與論<br>文指導者之姓名、職稱、單位 |    |    |           |     |  |  |  |
| 是否首次發表            | ○是○否                                                                      |    |    |           |     |  |  |  |
| 海報發表              | ○如入選前十夯論文,論文作者將出席09/29活動,進行海報發表<br>○如入選前十夯論文,論文作者將不克出席09/29活動,無法進行海報發表    |    |    |           |     |  |  |  |

- ▶ 輸入
- 論文主題
- 論文中文題目
- 共同作者(輸入後按Add)
- 通訊作者姓名
- 通訊作者Email
- 論文指導者
- 是否首次發表
- 海報發表
- 口頭發表
- 以上欄位輸入後,可以先送出, 其它欄位及論文檔在投稿截止 日前上傳即可